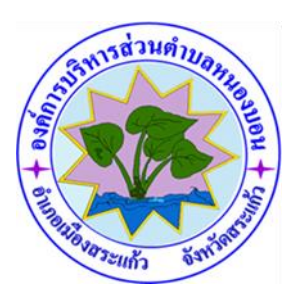

คู่มือวิธีการใช้งานระบบ บริการ e – service ผ่าน Google from องค์การบริหารส่วนตำบลหนองบอน

#### <u>ขั้นตอนการขอรับบริการออนไลน์</u>

ช่องทางที่ ๑

- เป็นการให้บริการออนไลน์ ที่องค์การบริหารส่วนตำบลหนองบอนได้จัดทำขึ้น เพื่ออำนวยความสะดวก และเพิ่มประสิทธิภาพการบริการ ของหน่วยงานให้แก่ ประชาชน
- ผู้มีความประสงค์จะขอรับบริการ สามารถแจ้งความประสงค์ โดยการกรอกข้อมูลรายละเอียดการขอรับบริการของท่าน ลงในแบบฟอร์ม การขอรับบริการ ออนไลน์ มีขั้นตอนดังนี้
- ๑. ท่านสามารถเข้าไปที่ <u>https://www.nongbon.go.th</u> มาที่หัวข้อ <u>e -service</u> ดังภาพที่แสดงต่อไปนี้

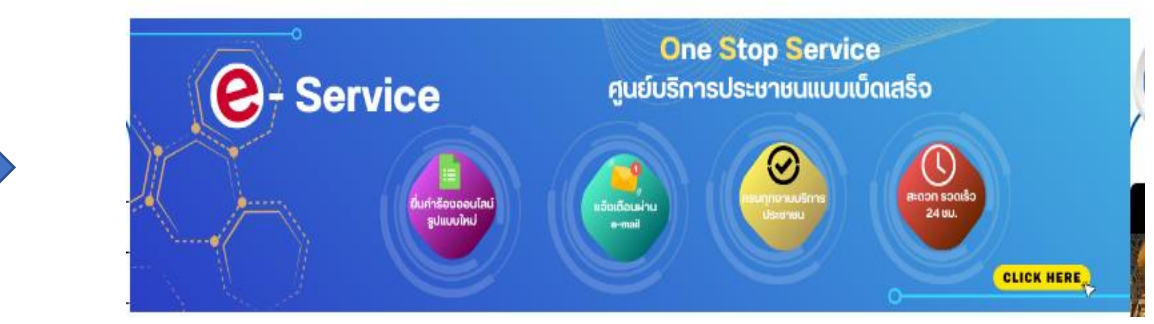

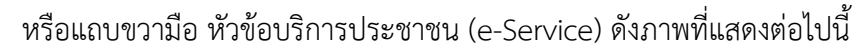

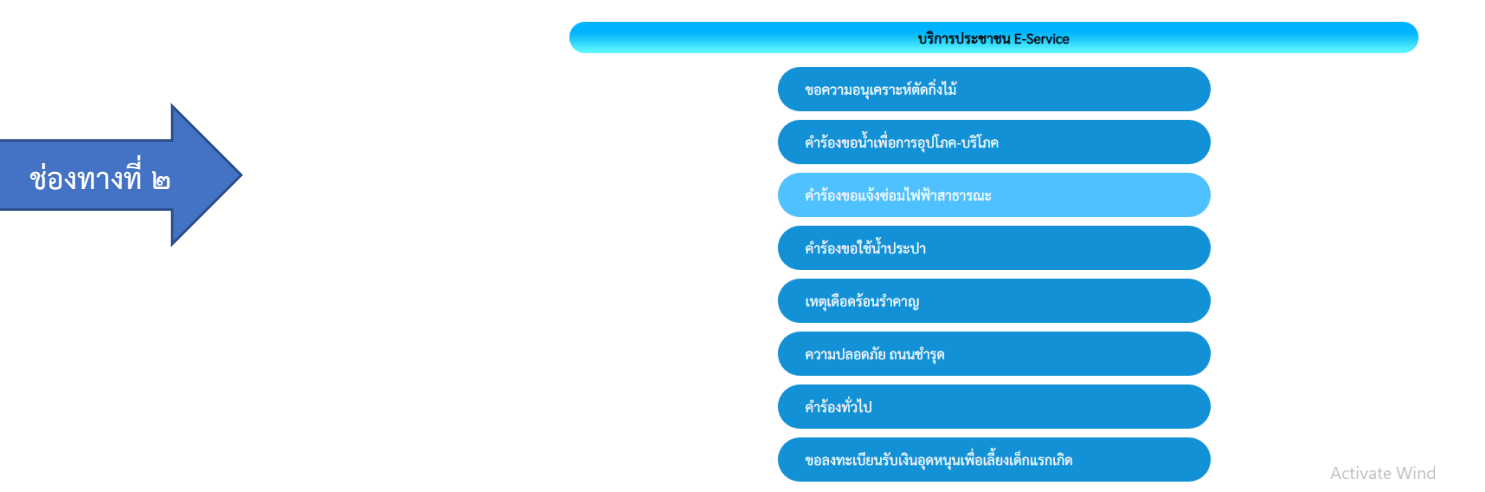

๑. เลือกบริการที่ท่านต้องการ กรอกข้อมูล รายละเอียดการขอรับบริการของท่าน ลงในแบบฟอร์ม Google Form การขอรับบริการออนไลน์

๒. กรุณากรอกข้อมูลให้ครบถ้วน หากมี \* สีแดงที่หัวข้อใด แสดงว่าเป็นข้อมูลจำเป็นที่จะต้องกรอกให้ครบถ้วน

- เมื่อกรอกข้อมูลครบแล้วให้กด
  - ให้กด ส่ง
- ๔. เจ้าหน้าที่ได้รับข้อความ และทำการตรวจสอบข้อมูลรายละเอียด ผ่านระบบ Google Drive พร้อมกับดำเนินการปริ้นแบบขอรับบริการ ออนไลน์
- ๕. เมื่อผู้บริหารได้พิจารณาแล้ว เจ้าหน้าที่จะแจ้งผลการพิจารณาให้ท่านทราบ ผ่านช่องทางติดต่อ ตามที่ท่านระบุโดยเร็ว พร้อมดำเนินการใน ส่วนที่เกี่ยวข้องต่อไป

# ตัวอย่าง คำร้อง ขึ้นทะเบียนเบี้ยยังชีพผู้สูงอายุ

ศำตอบของคุณ

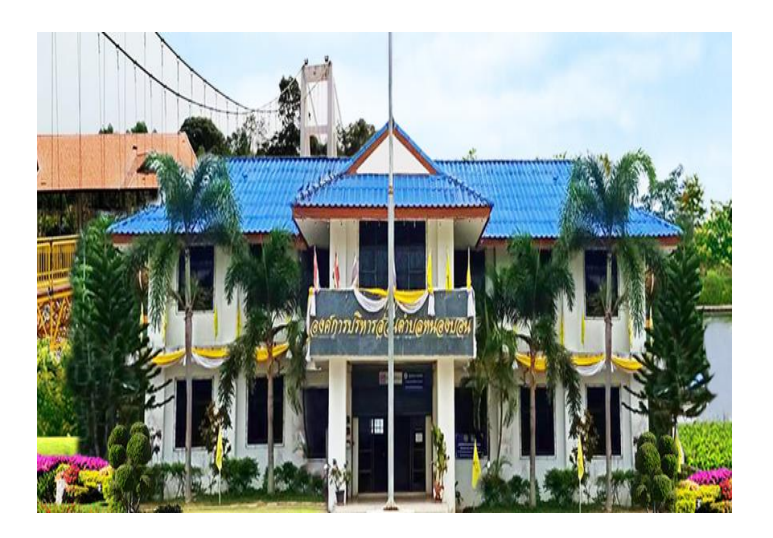

#### ขึ้นทะเบียนเบี้ยยังชีพผู้สูงอายุ

| nongbon.233@gmail.com สลับปัญชี<br>🌄 ไม่ใช้ร่วมกัน | $\odot$ |
|----------------------------------------------------|---------|
| * ระบุว่าเป็นศาถามที่จำเป็น                        |         |
|                                                    |         |
| *                                                  |         |
| רא 🔘                                               |         |
| 🔿 นางสาว                                           |         |
| O und                                              |         |
| 🔘 อื่นๆ:                                           |         |
|                                                    |         |

| ชื่อ - สกุล *     |  |  |
|-------------------|--|--|
| ศำตอบของคุณ       |  |  |
|                   |  |  |
| ศาตอบของคณ        |  |  |
|                   |  |  |
| เบอร์โทร *        |  |  |
| ศำตอบของคุณ       |  |  |
|                   |  |  |
| เรื่องที่ติดต่อ * |  |  |
| ศำตอบของคุณ       |  |  |
|                   |  |  |
| รายละเอียด *      |  |  |

คำถามไม่ระบุชื่อ \_\_\_\_\_\_ดัวเลือกที่ 1 สัง

# <u>ตัวอย่าง คำร้องขอน้ำเพื่ออุปโภค - บริโภค</u>

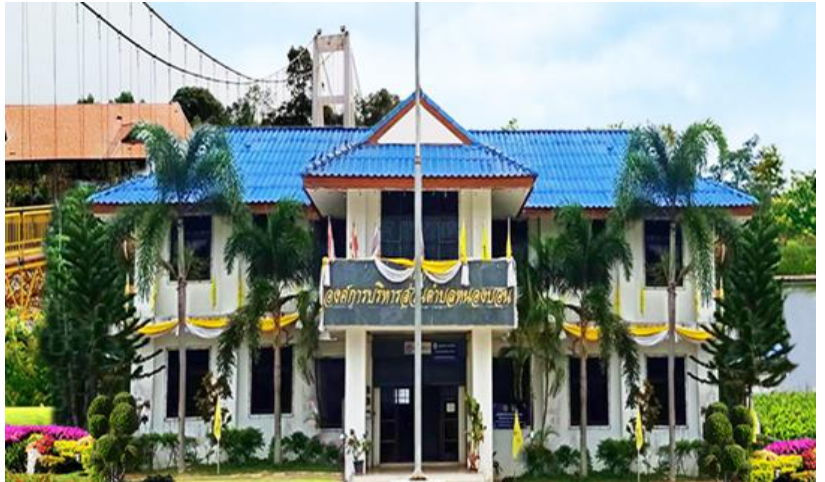

|         | ชื่อ - สกุล * |
|---------|---------------|
|         | ศำตอบของคุณ   |
|         |               |
|         | ที่อยู่ *     |
|         | ศาดอบของคุณ   |
|         |               |
| 3       | เบอร์โทร *    |
|         | ฐาตอกกองย์ช   |
| Ter all |               |

### คำร้องขอน้ำเพื่อการอุปโภค-บริโภค

| nongbon.233@gmail.com สลับบัญชี<br>🏹 ไม่ใช้ร่วมกัน | Ø |
|----------------------------------------------------|---|
| * ระบุว่าเป็นศาถามที่จำเป็น                        |   |
|                                                    |   |
| *                                                  |   |
| () นาย                                             |   |
| 🔿 นางสาว                                           |   |
| 🔿 นาง                                              |   |
| O อื่นๆ:                                           |   |
|                                                    |   |

| เรื่องที่ติดต่อ * |  |
|-------------------|--|
| ศำตอบของคุณ       |  |
|                   |  |
| รายละเอียด *      |  |
| ศำตอบของคุณ       |  |
|                   |  |
| คำถามไม่ระบุชื่อ  |  |
| 🔘 ดัวเลือกที่ 1   |  |
|                   |  |

# <u>ตัวอย่าง คำร้องชำระภาษีที่ดินและสิ่งปลูกสร้าง</u>

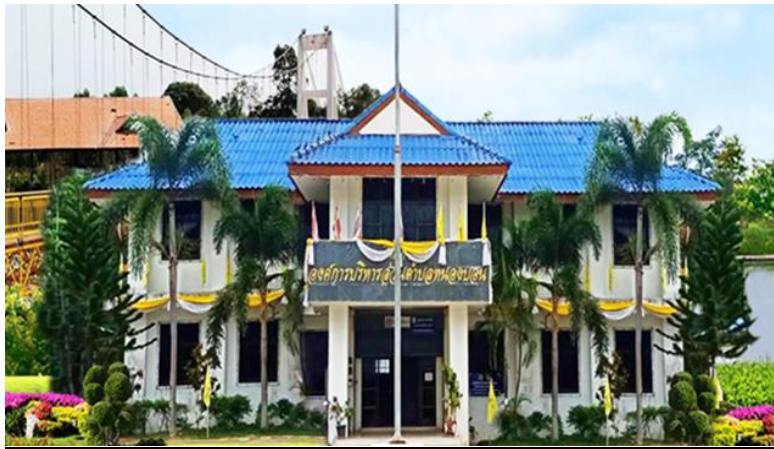

| ชื่อ - สกุล * |
|---------------|
| ศำตอบของคุณ   |
|               |
| ทีอยู่ *      |
|               |
| เบอร์โทร *    |
| ศำตอบของคุณ   |
|               |

#### ชำระภาษีที่ดินและสิ่งปลูกสร้าง

| nongbon.233@gmail.com สลับบัญชี<br>🏹 ไม่ไข้ร่วมกัน | Ø |
|----------------------------------------------------|---|
| * ระบุว่าเป็นคำถามที่จำเป็น                        |   |
|                                                    |   |
| *                                                  |   |
| 🔿 นาย                                              |   |
| 🔿 นางสาว                                           |   |
| 🔿 นาง                                              |   |
| 🔘 อื่นๆ:                                           |   |
|                                                    |   |

| เรื่องที่ติดต่อ *                   |              |
|-------------------------------------|--------------|
| ศำตอบของคุณ                         |              |
|                                     |              |
| รายละเอียด *                        |              |
| ศำตอบของคุณ<br>                     |              |
|                                     |              |
| คำถามไม่ระบุชื่อ<br>◯ ตัวเลือกที่ 1 |              |
| Ŭ                                   |              |
| ส่ง                                 | ล้างแบบฟอร์ม |